## Standard Operating Procedure (SOP) for Logging in to the Ideas4Life platform to submit an Idea

**Purpose:** This SOP provides a step-by-step guide for registered applicants to log in and submit an idea on the Ideas4Life platform

## Procedure:

## 1. Access the Log-In Page

• Open your web browser and navigate to <u>Ideas4Life Registration Landing</u> <u>Page</u>.

| $\leftrightarrow$ $\rightarrow$ C $\cong$ ideas4life.in/lp/ |                                                                                                    | ☆ ≕ ± 📵 :     |
|-------------------------------------------------------------|----------------------------------------------------------------------------------------------------|---------------|
|                                                             |                                                                                                    | All Bookmarks |
|                                                             | Home About Submission Process Themes Impact FAQ's Contact                                                                                  |               |
|                                                             |                                                                                                    |               |
| •                                                           | <section-header><section-header><section-header><text><text><text></text></text></text></section-header></section-header></section-header> |               |
|                                                             | LIFE Song   Ricky Kej   UNICEF<br>Witch Later Share<br>Prest: Natt                                                                         |               |

 On the landing page, locate and click the "Log - in" button. This action will redirect you to the "Applicant Log-in Page." Log In using your registered Email ID. Your Mobile Number is your password.

| ← → C S ideas4lifein/login        |                                        | ୍ତ୍ର 🕁 🙂 🗄        |
|-----------------------------------|----------------------------------------|-------------------|
|                                   |                                        | 🖿 All Bookmarks   |
|                                   |                                        |                   |
|                                   | 474                                    |                   |
|                                   |                                        |                   |
|                                   | Environment                            |                   |
|                                   | APPLICANT LOGIN                        |                   |
|                                   | Free Haddener                          |                   |
|                                   | email Address                          |                   |
| N 🖉                               | auningueasane.inc.in                   |                   |
|                                   | Password                               |                   |
|                                   |                                        | <i>n</i>          |
|                                   | Logia                                  |                   |
|                                   | - CoSu                                 |                   |
|                                   | Don't have an account ? Create Account | Forgot Password ? |
|                                   |                                        |                   |
|                                   |                                        |                   |
|                                   |                                        |                   |
|                                   |                                        |                   |
|                                   |                                        |                   |
| 6.6                               |                                        |                   |
|                                   |                                        |                   |
|                                   |                                        |                   |
| Creating Change Makers of         |                                        |                   |
|                                   |                                        |                   |
| Iomorrow with 21st Century Skills |                                        |                   |
|                                   |                                        |                   |
|                                   |                                        |                   |
|                                   |                                        |                   |

• In case of forgetting your password, click on the "Forgot Password" link located below the login field.

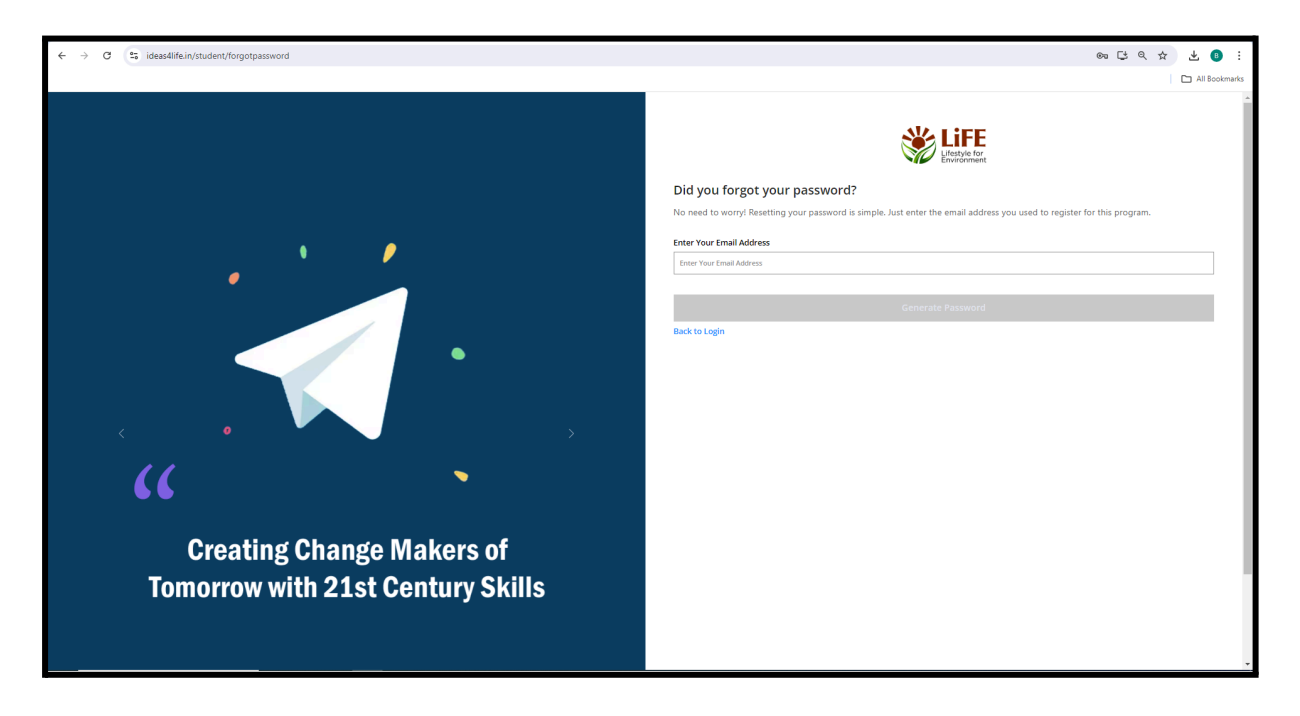

• In the designated field, enter your registered email address.

- Click on the "Generate Password" button to proceed with the password reset request.
- Upon verification, a reset password will be sent to the provided email, guiding you to create a new password and regain access to your account.